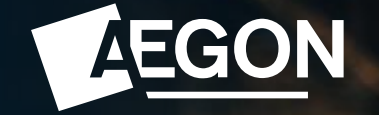

#### For customers

## How to request a oneoff withdrawal on the Aegon Platform (ap3)

The screens shown are for demonstration purposes only. They don't represent a real customer.

### How to request a one-off withdrawal

This guide shows how you can submit a one-off withdrawal online using the Aegon Platform (ap3) or by sending us a form.

If you've not yet activated your online access and want to manage your account online, you can request an <u>activation code</u>.

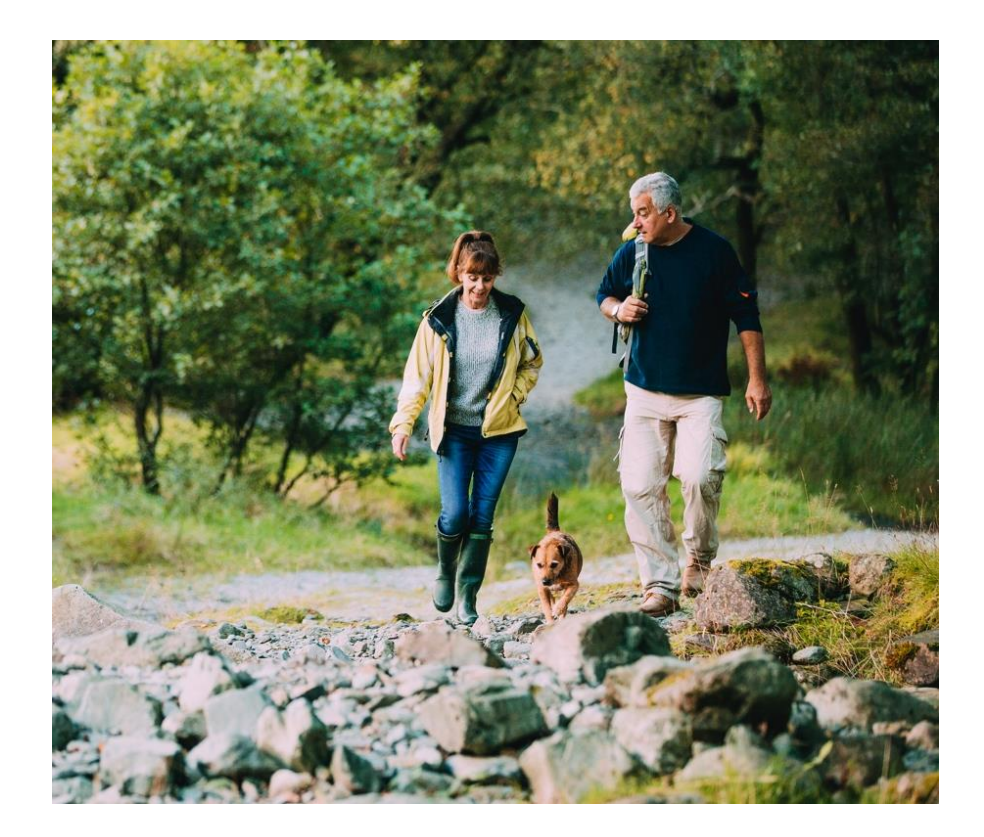

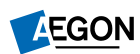

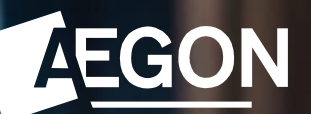

# How to request a one-off withdrawal online

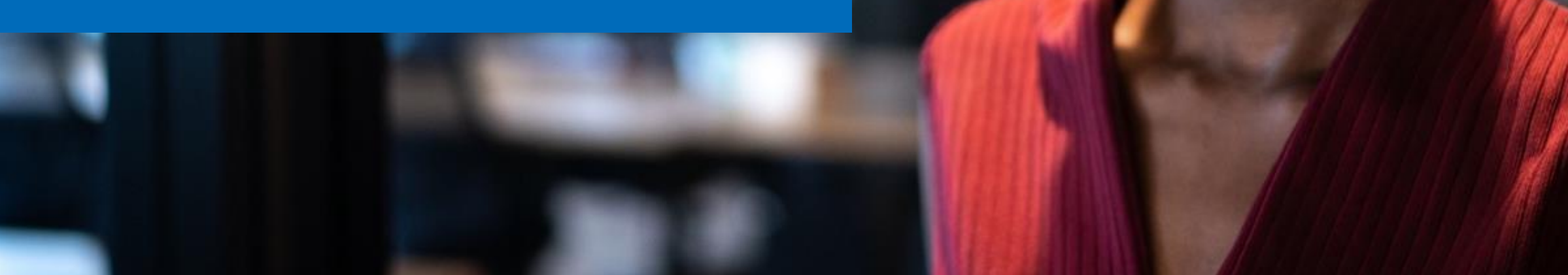

## Signing in to the Aegon Customer Dashboard

- Go to ap3.aegon.co.uk/login
- Enter your Email address and Password
  - If you've forgotten your sign in details, please select Forgotten Password
- Then select Sign in

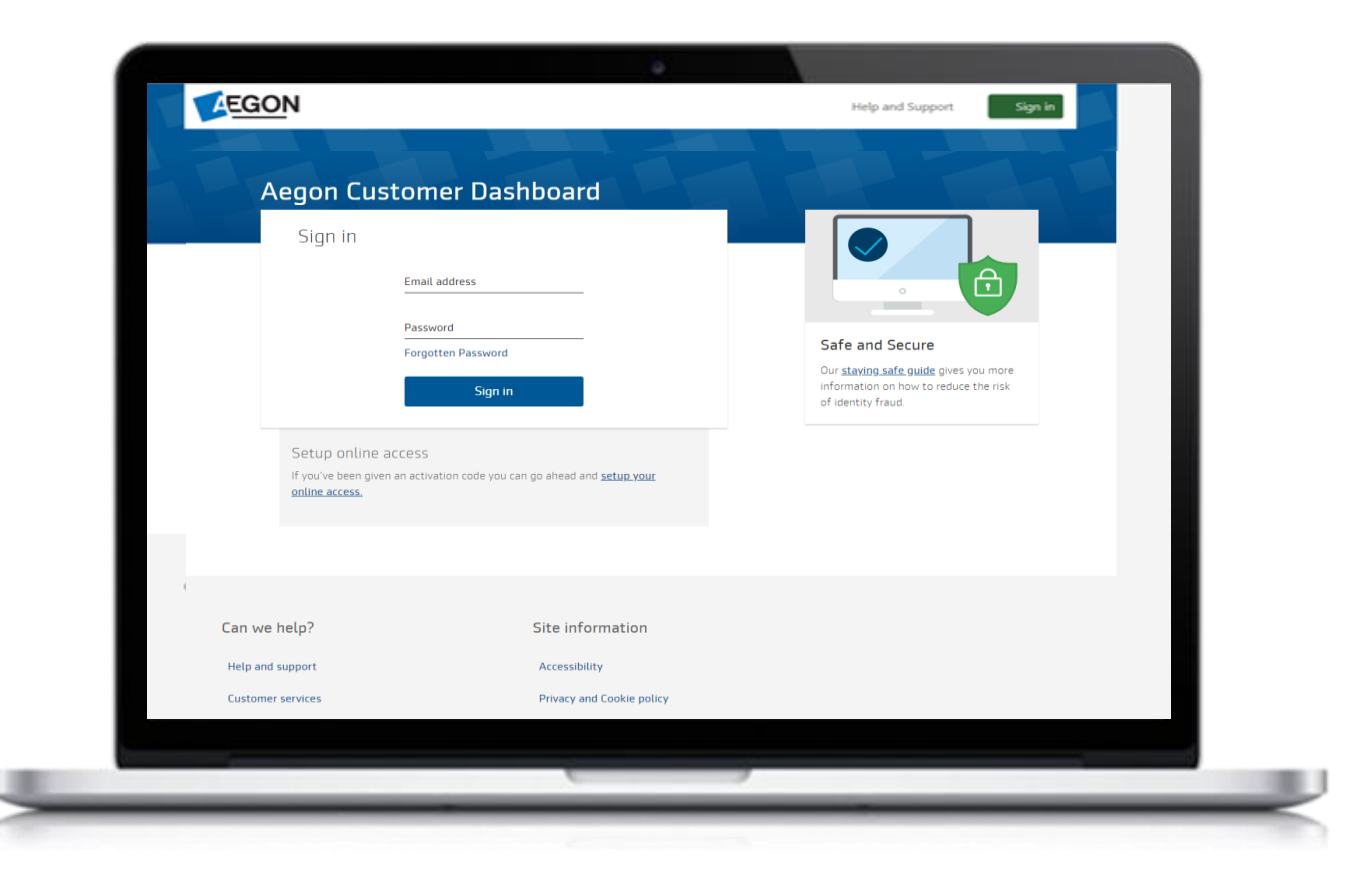

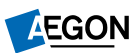

### Finding the product

- Once you've signed in, you'll see all your products listed.
- Select View & Manage against the product you want to take the one-off withdrawal from.
- In this example we'll select the Aegon Stocks & Shares ISA.

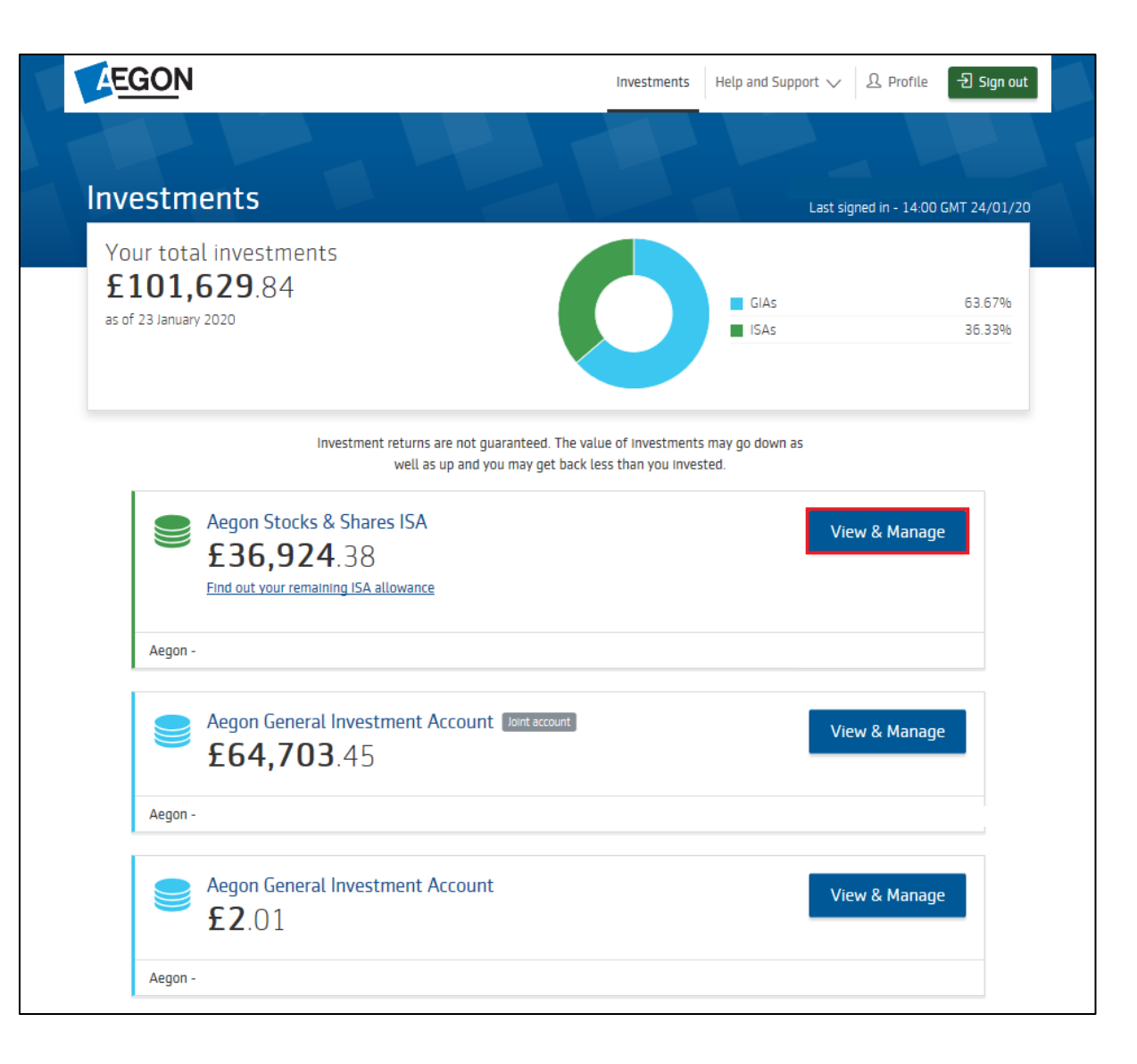

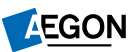

#### Finding the one-off withdrawal request

You'll now see a summary of your product.

From More options select One-off withdrawal.

If we don't already hold bank details for you, at the start of your request we'll ask you to add these. It may take a few minutes for new bank details to show on your account.

| <b>,924</b> .38 |                                                | As of 24 January 2020                                             |
|-----------------|------------------------------------------------|-------------------------------------------------------------------|
| Switch funds    | 15<br>Manage regulars                          | More options $\ \lor$                                             |
|                 | ,924.38<br>0.00 available cash<br>Switch funds | ,924.38<br>0.00 available cash<br>Switch funds<br>Manage regulars |

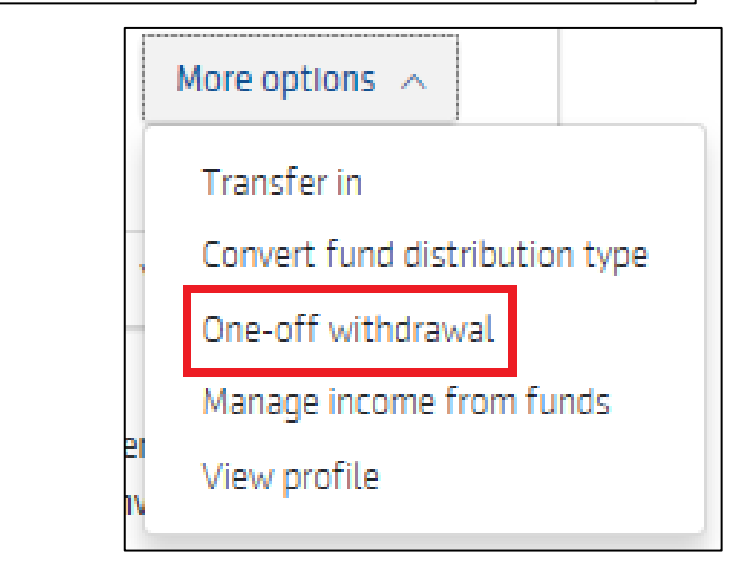

#### Begin

Before you begin, we'll set out what you need to do to complete your request.

Read over everything here and select **Start** withdrawal to continue.

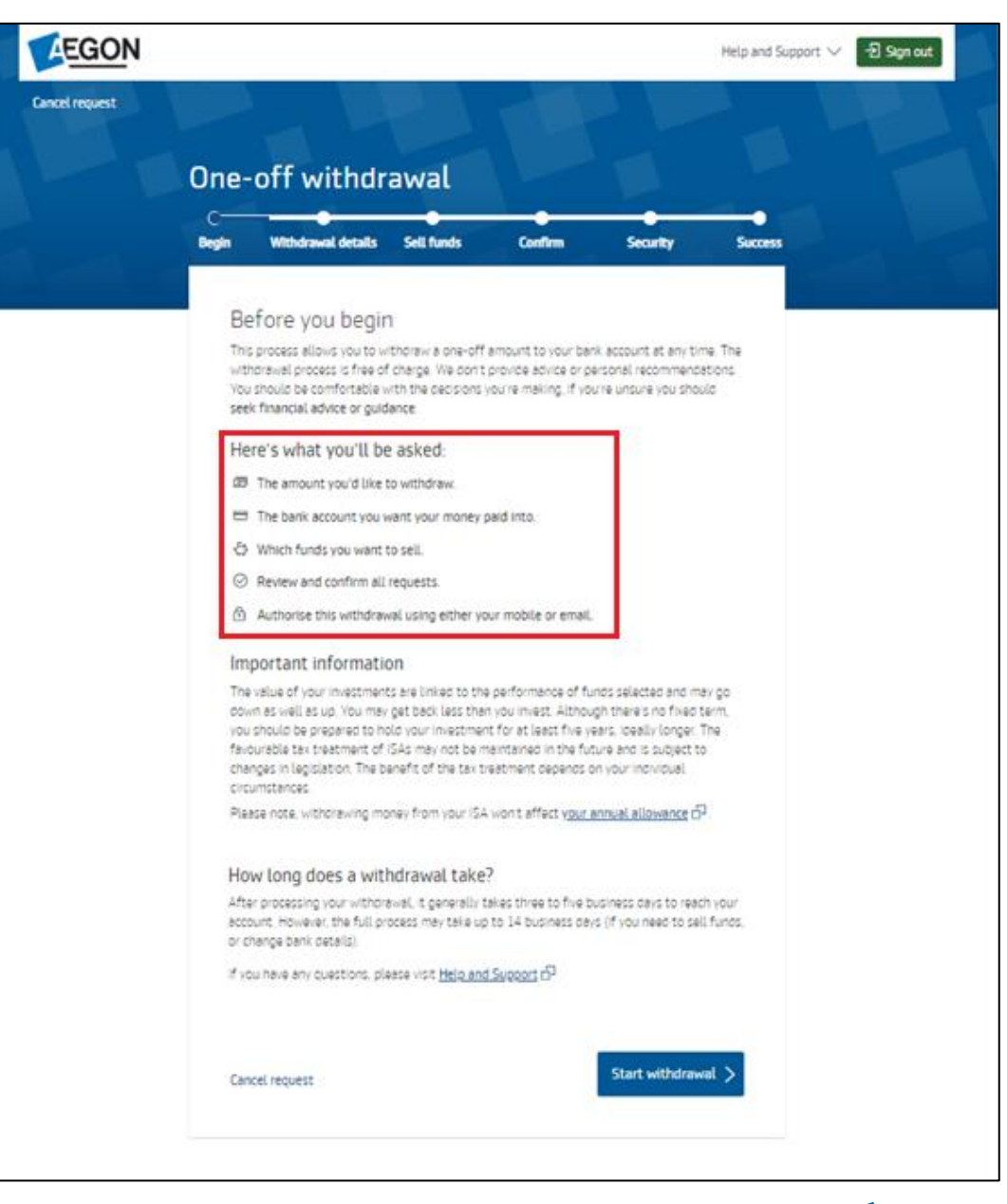

AEGON

#### Withdrawal details - single fund

First we'll look at the one-off withdrawal details if you're only invested in one fund.

#### Enter the Amount to withdraw (£)

You'll be able to view:

- Available balance
- Cash balance
- Fund balance

If you've any money in cash, we'll use that before we take money from your fund balance.

Select the bank account you'd like us to pay the oneoff withdrawal to, then select **Review and confirm**.

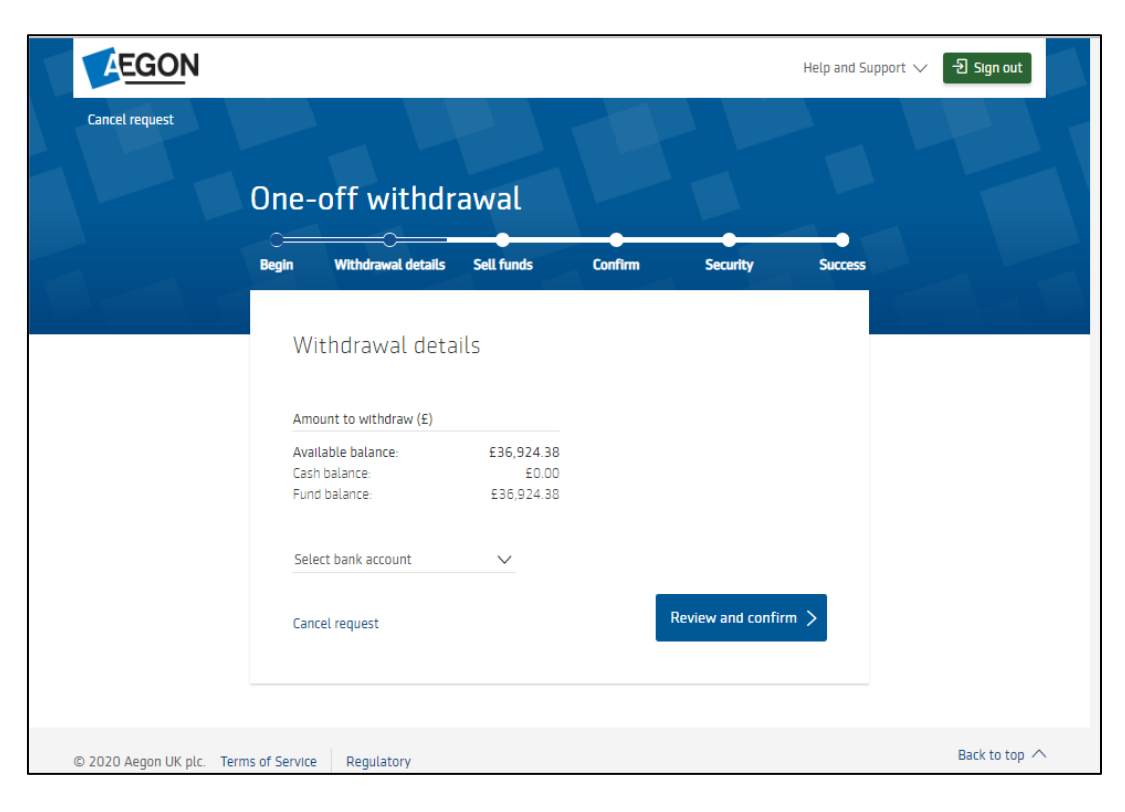

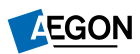

#### Withdrawal details – multiple funds

Now we'll look at the one-off withdrawal details if you're invested in more than one fund.

- Enter the Amount to withdraw
- You'll be able to view:
  - Available balance
  - Cash balance
  - Fund balance

If you've any money in cash, we'll use that before we take money from your fund balance.

- Confirm if you'd like to:
  - Choose funds to sell, or
  - Use current portfolio split
- Lastly, select the bank account you'd like us to pay the one-off withdrawal to and **Sell funds**.

| Be | gin Withdrawal<br>details                                                                                                    | Sell funds                                                                                                  | Confirm                                               | Security                     | Success |
|----|----------------------------------------------------------------------------------------------------|----------------------------------------------------------------------------------------------------|-------------------------------------------------------|------------------------------|---------|
|    | Withdrawal de                                                                                                    | tails                                                                                                    |                                                       |                              |         |
|    | Available balance:<br>Cash balance:<br>Fund balance:                                                                                                    | £135.19<br>£4.91<br>£130.28                                                                                 |                                                       |                              |         |
|    | Your cash balance will<br>split the remaining £45<br>Choose funds to<br>Choose which funds<br>Use current portf<br>This takes money in<br>The <u>amount may char</u> | anly cover £4.91 of yr<br>.09?<br>sell<br>to take money from<br>olio split<br>line with your current fi<br> | our withdrawal, he<br>ind split<br>Ithdrawal is proce | w would you like to<br>ssed. |         |
|    | Select bank account                                                                                                    | $\sim$                                                                                                    |                                                       |                              |         |
|    | Cancel request                                                                                                    |                                                                                                    |                                                       | Sell fund                    | s       |

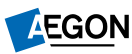

#### Withdrawal details - sell funds

# Now we'll look at what you have to do if you selected **Choose funds to sell**.

If you use portfolio split instead, please skip to the next page.

You'll see a list of all the funds you hold and the amount in each one.

• Enter against each fund the amount you want to sell.

If you don't want to use your Cash facility, make sure you remove this and select to withdraw from the other funds.

Once you've entered amounts to match the one-off withdrawal amount you'll be able to proceed.

• Select Review and confirm.

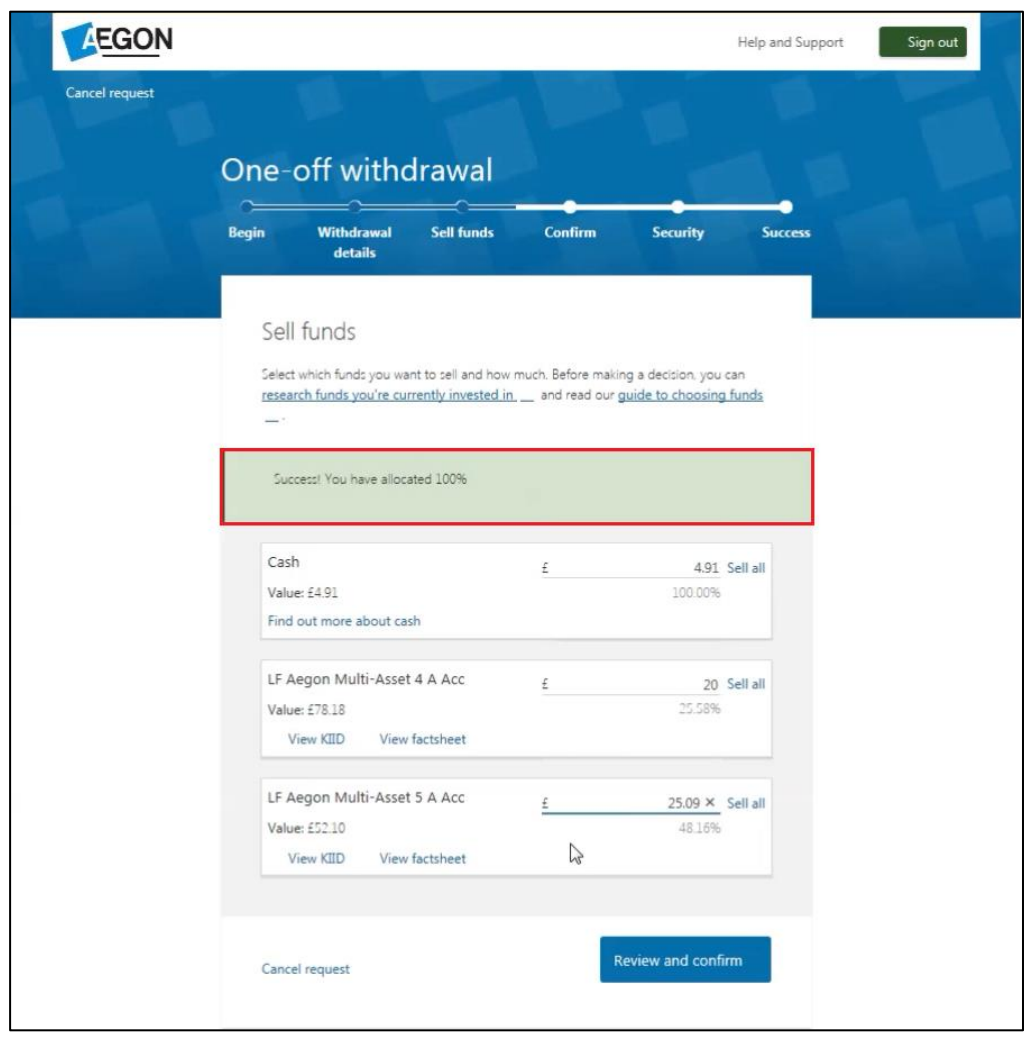

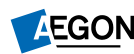

#### Confirm

The **Confirm** screen shows the details of your one-off withdrawal.

Double check that you're happy with everything.

Confirm you give us permission to process your one-off withdrawal request and then select **Confirm and withdraw**.

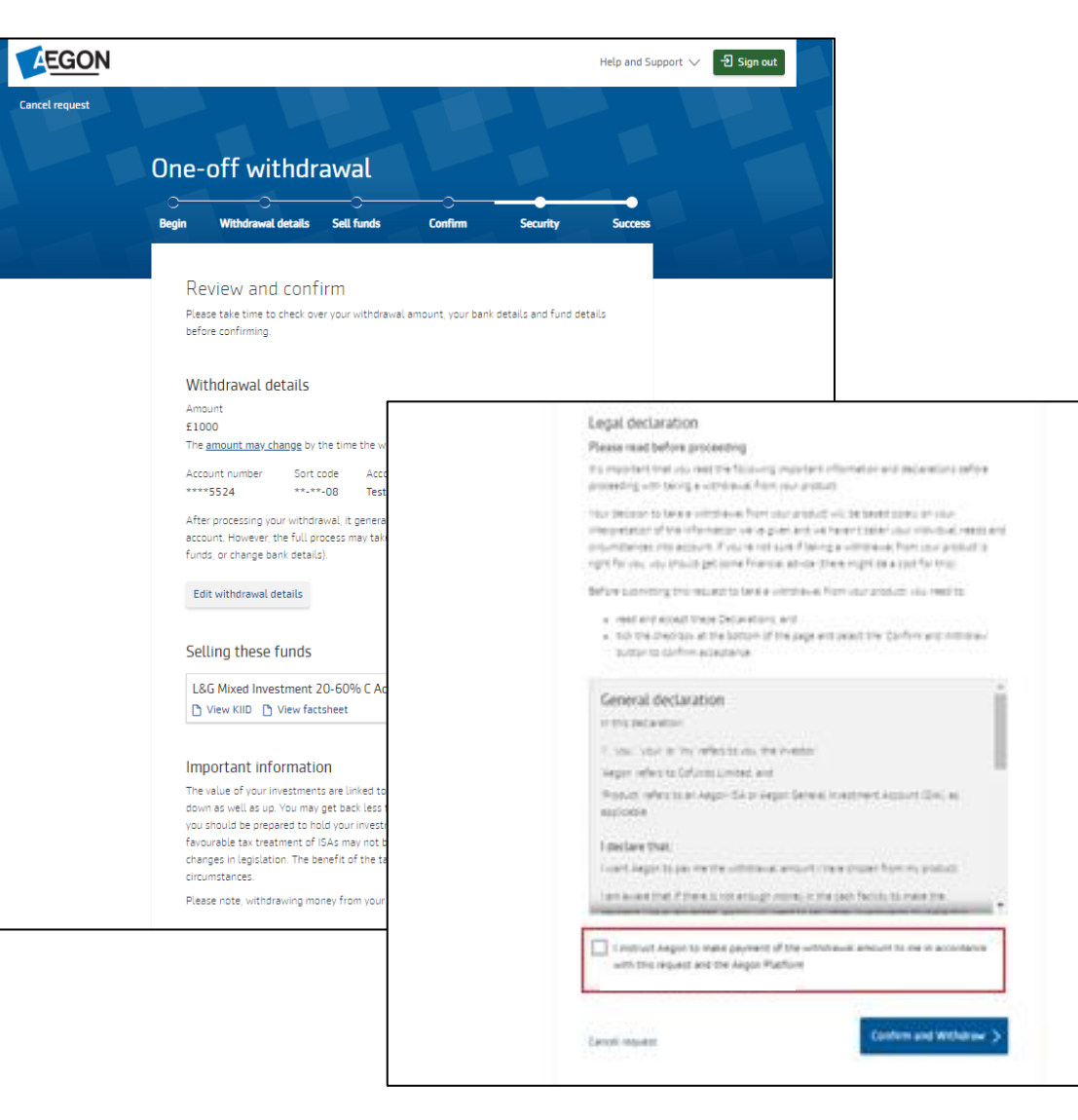

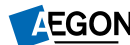

#### Security

Just before you complete your one-off withdrawal request we need to verify it's you making the request.

This is just to protect you and make sure it's genuinely you withdrawing the money.

Select if you'd like your security check by:

- sending you a text message
- sending you an email

Depending on the option you selected, we'll send you an email or text message. Look out for it coming through.

| EGON           |       |                                                                                                    |                                                |             |          | Help and Support | : 🗸 - 퀸 Sign out |
|----------------|-------|----------------------------------------------------------------------------------------------------|------------------------------------------------|-------------|----------|------------------|------------------|
| Cancel request | One   | -off withdr                                                                                                    | awal                                           |             |          |                  |                  |
|                | Begin | Withdrawal details                                                                                                    | C<br>Sell funds                                | Confirm     | Security | Success          |                  |
|                |       | efore you can o<br>keep your account safe, p<br>curity check by:<br>) sending you a text mes<br>075*****702<br>) sending you an email<br>me*********@aegon.co.<br>ncel request | complete y<br>lease follow these<br>sage<br>uk | OUR request |          |                  |                  |

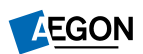

### Security

Now you need to **Enter authorisation code** you received.

Select Submit code.

| EGON           |            |                                         |                   |           |            | Help and Supprint | t∨ Ð Sign aut |
|----------------|------------|-----------------------------------------|-------------------|-----------|------------|-------------------|---------------|
| Cancel request | One-       | off withdr                              | awal              |           |            |                   |               |
|                | -          | C<br>Withdrawal details                 | Set funds         | Confirm   | Security   | Sectors           |               |
|                | Au         | thorising with you                      | ur mobile         |           |            |                   |               |
|                | E          |                                         | 0                 |           |            |                   |               |
|                | Te-<br>071 | t message sent with aver<br>SHITTER 202 | ordation code to  |           |            |                   |               |
|                | 520        | er authonsiettion code<br>6837          |                   |           |            |                   |               |
|                |            | Paverit received your co                | de vet? Request a | THEW ESSE |            |                   |               |
|                | Ce         | cel request                             |                   |           | Submit cod | * >               |               |
|                |            |                                         |                   |           |            |                   |               |

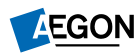

#### **Success**

You'll then get confirmation that your one-off withdrawal request has been submitted.

It can take up to 14 working days for the one-off withdrawal to reach your bank account.

If this is the first payment to your nominated bank account, you may need to provide an original or certified copy of a bank statement to verify the details. We'll contact you if we need this.

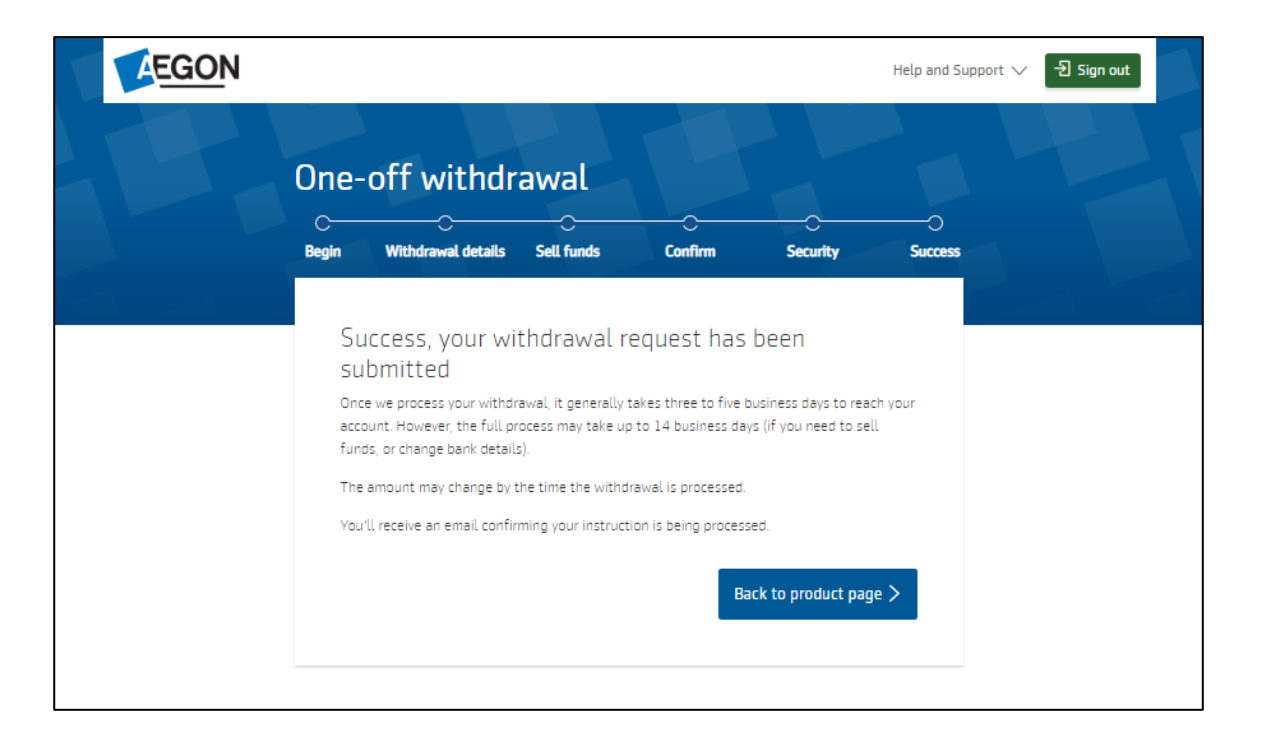

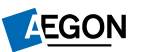

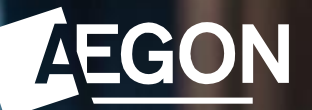

#### How to request a one-off withdrawal by completing a form

If there's more than one account holder please complete the <u>Withdrawal instruction</u> form in black ink, and email it to <u>aegonipsadministration@aegon.co.uk</u> or post to:

Aegon Platform 3 Sunderland SR43 4DP

This will take longer to process than if you submit online.

If you're unable to submit your request online and you're the only account holder you can type your name in the signature box and email it to the mailbox shown on the form.

If you want to withdraw money from more than one product, you'll have to complete a separate request for each product.

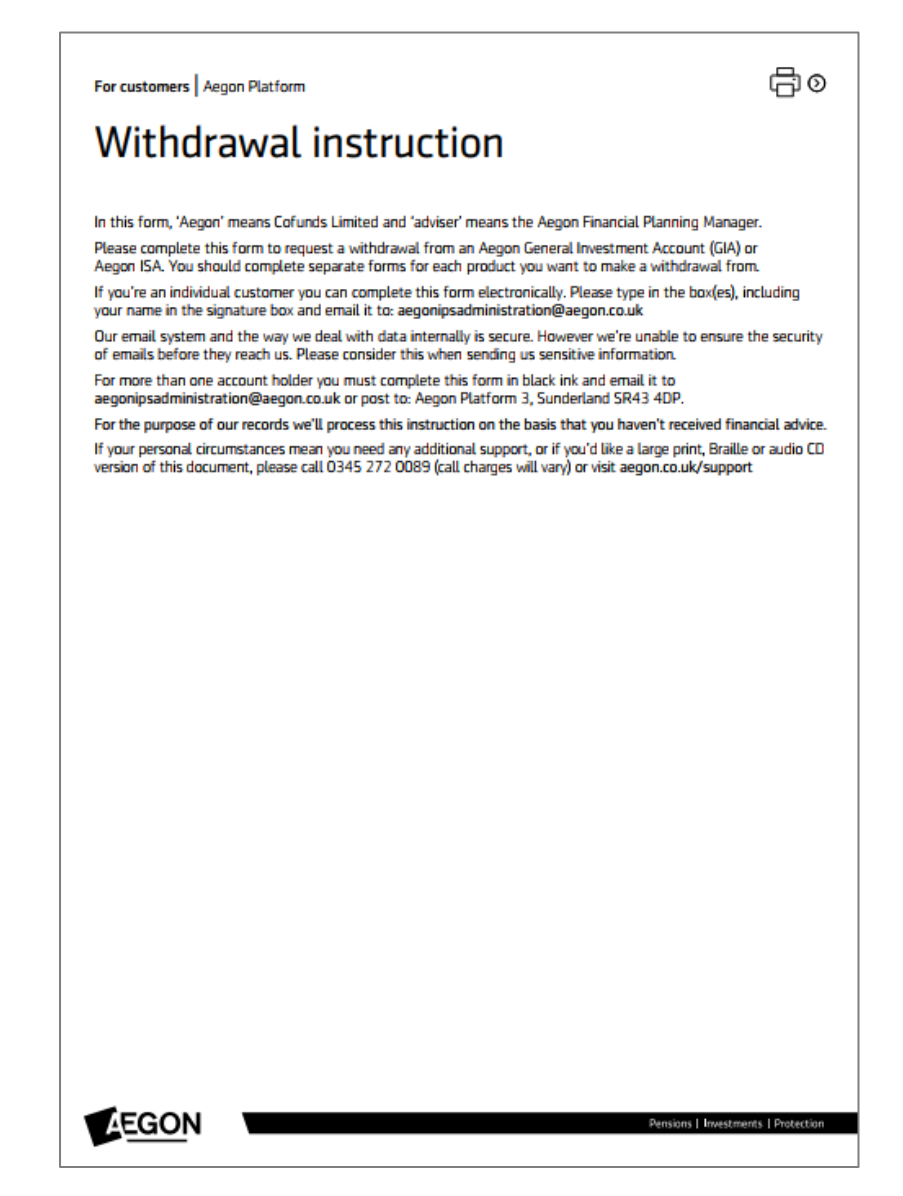

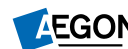

To take a one-off withdrawal, select **Partial** withdrawal or **All**.

You can then choose if you want to withdraw a monetary amount or a percentage of your product value.

|     | © (☐) ©                                                                                                    |
|-----|----------------------------------------------------------------------------------------------------|
| 1.  | Customer details                                                                                                    |
|     | Please confirm the product number from which this withdrawal should be taken.                                                                                                    |
|     | Product number                                                                                                    |
|     | 9                                                                                                    |
|     | Mr / Mrs / Miss / Ms / Other – please specify                                                                                                    |
|     |                                                                                                    |
|     | Full forename(s)                                                                                                    |
|     |                                                                                                    |
|     |                                                                                                    |
|     | Sumame                                                                                                    |
|     |                                                                                                    |
|     |                                                                                                    |
|     | Date of birth                                                                                                    |
|     |                                                                                                    |
|     |                                                                                                    |
| 2.  | Withdrawal instruction                                                                                                    |
| 2.1 | I/We want to withdraw the following amount from the product detailed in section 1.                                                                                                    |
|     | All – your product will be closed.                                                                                                    |
|     | Partial withdrawal – your product will remain open and any Direct Debits will continue                                                                                                    |
|     | Please give the amount or personnage below them on to 2.2                                                                                                    |
|     | Prease give the amount of percentage below, then go to 2.2.                                                                                                    |
|     | Withdrawal amount T Percentage of product value 70                                                                                                    |
|     | Payments will typically take up to 14 working days to reach your nominated bank account.                                                                                                    |
|     | Any sale or switch of funds could have Capital Gains Tax implications depending on your individual<br>circumstances. Please contact a tax adviser for more information or visit nov uk/capital-nains-tax |
|     | circumstances. The as contact a las contact for more information of that gottally capital gains tax.                                                                                                    |
|     |                                                                                                    |
|     |                                                                                                    |
|     |                                                                                                    |
|     |                                                                                                    |

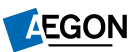

Now you need to tell us if you want us to take the one-off withdrawal:

- · Proportionately across all funds, or
- by completing the table and telling us the funds you want to sell.

If you select proportionately across all funds, proceed to the next section of the form.

If you want to sell specific funds, complete the table with the requested information.

|                                                                                                    |                                                                  |                                   |                                | ّා⊘                                                      |
|----------------------------------------------------------------------------------------------------|------------------------------------------------------------------|-----------------------------------|--------------------------------|----------------------------------------------------------|
| Withdrawal instruction - continue                                                                                                    | d                                                                |                                   |                                |                                                          |
| I/We want to take the partial withdrawal detailed Proportionately across all funds, excluding th From the funds shown in the table below. If yo | above:<br>e product's cash f<br>ou need to add ad                | acility<br>ditional funds, please | e provid                       | e the                                                    |
| information on a separate sheet of paper in th<br>Funds to withdraw from<br>(Full fund manager name, fund name and share<br>class)              | e format below, s<br>SEDOL code<br>(Leave blank if<br>not known) | ign and date it and at<br>Acc/Inc | ttach it<br>Arnou<br>(on<br>on | to this form.<br>nt to be sold<br>ly choose<br>e option) |
|                                                                                                    |                                                                  |                                   | All                            | Cash<br>amount                                           |
|                                                                                                    |                                                                  |                                   |                                | £                                                        |
|                                                                                                    |                                                                  |                                   |                                | £                                                        |
|                                                                                                    |                                                                  |                                   |                                | £                                                        |
|                                                                                                    |                                                                  |                                   |                                | £                                                        |
|                                                                                                    |                                                                  |                                   |                                | £                                                        |
|                                                                                                    |                                                                  |                                   |                                | £                                                        |
|                                                                                                    |                                                                  |                                   |                                | £                                                        |
|                                                                                                    |                                                                  |                                   |                                | £                                                        |
|                                                                                                    |                                                                  |                                   |                                | £                                                        |
|                                                                                                    |                                                                  |                                   |                                | £                                                        |
|                                                                                                    |                                                                  |                                   |                                | £                                                        |
|                                                                                                    |                                                                  |                                   |                                | £                                                        |
|                                                                                                    |                                                                  |                                   |                                | £                                                        |
|                                                                                                    |                                                                  |                                   |                                | £                                                        |
| Product cash facility                                                                                                    | N/A                                                              | N/A                               |                                | £                                                        |
| Total amount                                                                                                    | N/A                                                              | N/A                               |                                | £                                                        |

2.

2.2

If the amount you've asked to withdraw from a particular investment fund is less than 95% of the fund value we'll process this request on a monetary basis. If the amount is more than 95% we'll process this on a unit basis. We'll estimate the number of units or shares we need to sell to reach this amount based on the unit or share price at that time. As prices fluctuate, this means the actual amount received at the time of sale may vary.

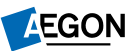

Now we need your **Bank details**, so we know where to send the one-off withdrawal.

Please complete these details.

| The payment will be made to the nominated bank accounts in your name. | unt as detailed below. Payments can only be made to                                                |
|-----------------------------------------------------------------------|----------------------------------------------------------------------------------------------------|
| Name of bank/building society                                         | If this is the first payment to your nominated<br>bank account, you may need to give us a certific |
| Account name                                                          | (as proof of signature). We'll contact you if<br>we need this.                                     |
| Branch sort code                                                      |                                                                                                    |
| Bank/Building society account number                                  |                                                                                                    |
| Building society roll number (if applicable)                          |                                                                                                    |
|                                                                       |                                                                                                    |
|                                                                       |                                                                                                    |
|                                                                       |                                                                                                    |
|                                                                       |                                                                                                    |
|                                                                       |                                                                                                    |

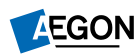

All that remains is for you to complete the **Declaration**.

As you're completing the form online and if you are the only account holder, please type your full name in both the **Print name** and **Signature** boxes.

If there's more than one account holder, please sign your full names in both the **Print names** and **Signatures** boxes.

| UPECLAFATION         In this declaration, 'I', 'me', 'we' or 'us' means the customer(s), and 'Aegon' means Cofunds Ltd.         I/We authorise Aegon to carry out the instructions as set out by me/us in this form.         I/We declare that:         If the sum total of the amount in the product's cash facility and the amount realised by my/our withdrawal instruction in section 2 does not meet the amount of the withdrawal I/we have requester I'm/we're aware that Aegon will sell the largest value fund to cover any shortfall.         • For an Aegon ISA or individual Aegon GIA – one signature is required.         You (the customer(s)) should sign and date this form by typing your full name(s) in the signature box below and typing the date in the date box(es) or by using any other electronic signature method we have agreed, in writing with your adviser, to accept. Your typed name(s) or agreed electronic signature method we have agreed electronic signature When you sign the form electronically, by typing name(s) in this box or using the agreed electronic signature method, you are making the declarations confirming that you wish to proceed with the instructions in this form.         • For a joint Aegon GIA – both registered holder(s) signature(s) are required.         Please complete the form in black ink and email to aegonipsadministration@aegon.co.uk or post to Aegon ISA holder and Aegon GIA primary holder.         Date                                                         | LPECLATATION         In this declaration, 'I', 'me', 'we' or 'us' means the customer(s), and 'Aegon' means Cofunds Ltd.         LWe authorise Aegon to carry out the instructions as set out by me/us in this form.         LWe declare that:         If the sum total of the amount in the product's cash facility and the amount realised by my/our withdrawal instruction in section 2 does not meet the amount of the withdrawal (/we have requested, I'm/we're aware that Aegon will sell the largest value fund to cover any shortfall.         You (the customer(s)) should sign and date this form by typing your full name(s) in the signature box(e below and typing the date in the date box(es) or by using any other electronic signature method we have agreed, in writing with your adviser, to accept. Your typed name(s) or agreed electronic signature wethod, you are making the declarations a confirming that you wish to proceed with the instructions in this form.         • For a joint Aegon GIA – both registered holder(s) signature(s) are required.         Please complete the form in black ink and email to aegonipsadministration@aegon.co.uk or post to: Aegon ISA holder and Aegon GIA primary holder.         Date         Date         Signature (type name or sign here)       Signature (sign name here)         X       X | Declaration                                                                                                    | 04                                                                                                    |
|----------------------------------------------------------------------------------------------------|----------------------------------------------------------------------------------------------------|----------------------------------------------------------------------------------------------------|----------------------------------------------------------------------------------------------------|
| In this declaration, 'T, 'me', 'we' or 'us' means the customer(s), and 'Aegon' means Cofunds Ltd.<br>I/We authorise Aegon to carry out the instructions as set out by me/us in this form.<br>I/We declare that:<br>If the sum total of the amount in the product's cash facility and the amount realised by my/our<br>withdrawal instruction in section 2 does not meet the amount of the withdrawal I/we have requester<br>I'm/we're aware that Aegon will sell the largest value fund to cover any shortfall.<br>• For an Aegon ISA or individual Aegon GIA – one signature is required.<br>You (the customer(s)) should sign and date this form by typing your full name(s) in the signature box<br>below and typing the date in the date box(es) or by using any other electronic signature method we<br>have agreed, in writing with your adviser, to accept. Your typed name(s) or agreed electronic signature<br>method in the signature box will be your signature. When you sign the form electronic signature<br>method, in the signature box will be your signature. When you sign the form electronic signature<br>confirming that you wish to proceed with the instructions in this form.<br>• For a joint Aegon GIA – both registered holder(s) signature(s) are required.<br>Please complete the form in black ink and email to aegonipsadministration@aegon.co.uk or post to<br>Aegon ISA holder and Aegon GIA primary holder.<br>Date<br>Date<br>Signature (type name or sign here)<br>Signature (sign name here)<br>X<br>X         | In this declaration, 'T, 'me', 'we' or 'us' means the customer(s), and 'Aegon' means Cofunds Ltd. I/We authorise Aegon to carry out the instructions as set out by me/us in this form. I/We declare that: If the sum total of the amount in the product's cash facility and the amount realised by my/our withdrawal instruction in section 2 does not meet the amount of the withdrawal I/We have requested, I'm/we're aware that Aegon will sell the largest value fund to cover any shortfall. You (the customer(s)) should sign and date this form by typing your full name(s) in the signature box(e below and typing the date in the date box(es) or by using any other electronic signature method we have agreed, in writing with your adviser, to accept. Your typed name(s) or agreed electronic signature bave agreed electronic signature box will be your signature. When you sign the form electronically, by typing you name(s) in this box or using the agreed electronic signature method, you are making the declarations a confirming that you wish to proceed with the instructions in this form. • For a joint Aegon GIA – both registered holder(s) signature(s) are required. Please complete the form in black ink and email to aegonipsadministration@aegon.co.uk or post to: Aegon ISA holder and Aegon GIA primary holder. Date         | Declaration                                                                                                    |                                                                                                    |
| I/We authorise Aegon to carry out the instructions as set out by me/us in this form.         I/We declare that:         If the sum total of the amount in the product's cash facility and the amount realised by my/our withdrawal instruction in section 2 does not meet the amount of the withdrawal I/we have requeste I'm/we're aware that Aegon will sell the largest value fund to cover any shortfall.         • For an Aegon ISA or individual Aegon GIA – one signature is required.         You (the customer(s)) should sign and date this form by typing your full name(s) in the signature box below and typing the date in the date box(es) or by using any other electronic signature method we have agreed, in writing with your adviser, to accept. Your typed name(s) or agreed electronic signature method in the signature box will be your signature. When you sign the form electronically, by typing name(s) in this box or using the agreed electronic signature method, you are making the declarations confirming that you wish to proceed with the instructions in this form.         • For a joint Aegon GIA – both registered holder(s) signature(s) are required.         Please complete the form in black ink and email to aegonipsadministration@aegon.co.uk or post to Aegon Platform 3, Sunderland SR43 4DP         Customer       Aegon GIA joint holder (if applicable)         Secondary holder       Date         Date       Date         Signature (type name or sign here)       Signature (sign name here) | I/We authorise Aegon to carry out the instructions as set out by me/us in this form. I/We declare that: If the sum total of the amount in the product's cash facility and the amount realised by my/our withdrawal instruction in section 2 does not meet the amount of the withdrawal l/We have requested, I/m/we're aware that Aegon will sell the largest value fund to cover any shortfall. • For an Aegon ISA or individual Aegon GIA – one signature is required. You (the customer(s)) should sign and date this form by typing your full name(s) in the signature box(e below and typing the date in the date box(es) or by using any other electronic signature method we have agreed, in writing with your adviser, to accept. Your typed name(s) or agreed electronic signature method, you are making the declarations a confirming that you wish to proceed with the instructions in this form. • For a joint Aegon GIA – both registered holder(s) signature(s) are required. Please complete the form in black ink and email to aegonipsadministration@aegon.co.uk or post to: Aegon ISA holder and Aegon GIA primary holder. Date Date Date Date Date Date Date Date Signature (type name or sign here) X X                                                                                                    | In this declaration, 'I', 'me', 'we' or 'us' means the cus                                                                                                    | tomer(s), and 'Aegon' means Cofunds Ltd.                                                                                                    |
| I/We declare that:         If the sum total of the amount in the product's cash facility and the amount realised by my/our withdrawal instruction in section 2 does not meet the amount of the withdrawal I/we have requeste I'm/we're aware that Aegon will sell the largest value fund to cover any shortfall.         • For an Aegon ISA or individual Aegon GIA – one signature is required.         You (the customer(s)) should sign and date this form by typing your full name(s) in the signature box below and typing the date in the date box(es) or by using any other electronic signature method we have agreed, in writing with your adviser, to accept. Your typed name(s) or agreed electronic signature method, in the signature box will be your signature. When you sign the form electronically, by typing name(s) in this box or using the agreed electronic signature. When you are making the declarations confirming that you wish to proceed with the instructions in this form.         • For a joint Aegon GIA – both registered holder(s) signature(s) are required.         Please complete the form in black ink and email to aegonipsadministration@aegon.co.uk or post to Aegon Platform 3, Sunderland SR43 4DP         Customer       Aegon GIA joint holder (if applicable)         Aegon ISA holder and Aegon GIA primary holder.       Secondary holder         Date       Date         Signature (type name or sign here)       Signature (sign name here)                                                     | I/We declare that: If the sum total of the amount in the product's cash facility and the amount realised by my/our withdrawal instruction in section 2 does not meet the amount of the withdrawal l/we have requested, I'm/we're aware that Aegon will sell the largest value fund to cover any shortfall. • For an Aegon ISA or individual Aegon GIA – one signature is required. You (the customer(s)) should sign and date this form by typing your full name(s) in the signature box (e) below and typing the date in the date box(es) or by using any other electronic signature method we have agreed, in writing with your adviser, to accept. Your typed name(s) or agreed electronic signature method in the signature box will be your signature. When you sign the or using the agreed electronic signature method, you are making the declarations a confirming that you wish to proceed with the instructions in this form. • For a joint Aegon GIA – both registered holder(s) signature(s) are required. Please complete the form in black ink and email to aegonipsadministration@aegon.co.uk or post to: Aegon Platform 3, Sunderland SR43 4DP Customer Aegon GIA holder and Aegon GIA primary holder. Date Print name Print name Signature (type name or sign here) X X X X                                                                      | I/We authorise Aegon to carry out the instructions as                                                                                                    | set out by me/us in this form.                                                                                                    |
| If the sum total of the amount in the product's cash facility and the amount realised by my/our withdrawal instruction in section 2 does not meet the amount of the withdrawal I/we have requeste I'm/we're aware that Aegon will sell the largest value fund to cover any shortfall.         • For an Aegon ISA or individual Aegon GIA – one signature is required.         You (the customer(s)) should sign and date this form by typing your full name(s) in the signature box below and typing the date in the date box(es) or by using any other electronic signature method we have agreed, in writing with your adviser, to accept. Your typed name(s) or agreed electronic signature method, you are making the declarations confirming that you wish to proceed with the instructions in this form.         • For a joint Aegon GIA – both registered holder(s) signature(s) are required.         Please complete the form in black ink and email to aegonipsadministration@aegon.co.uk or post to Aegon ISA holder and Aegon GIA primary holder.         Date         Date         Signature (type name or sign here)         X       X                                                                                                    | If the sum total of the amount in the product's cash facility and the amount realised by my/our withdrawal instruction in section 2 does not meet the amount of the withdrawal //we have requested, im/we're aware that Aegon will sell the largest value fund to cover any shortfall.  For an Aegon ISA or individual Aegon GIA – one signature is required. You (the customer(s)) should sign and date this form by typing your full name(s) in the signature box (le below and typing the date in the date box(es) or by using any other electronic signature method we have agreed, in writing with your adviser, to accept. Your typed name(s) or agreed electronic signature method in the signature box will be your signature. When you sign the form electronically, by typing you name(s) in this box or using the agreed electronic signature method, you are making the declarations a confirming that you wish to proceed with the instructions in this form.  For a joint Aegon GIA – both registered holder(s) signature(s) are required. Please complete the form in black ink and email to aegonipsadministration@aegon.co.uk or post to: Aegon Platform 3, Sunderland SR43 4DP Customer Aegon GIA holder and Aegon GIA primary holder. Date Print name Signature (type name or sign here) X X                                                    | I/We declare that:                                                                                                    |                                                                                                    |
| For an Aegon ISA or individual Aegon GIA – one signature is required. You (the customer(s)) should sign and date this form by typing your full name(s) in the signature bob below and typing the date in the date box(es) or by using any other electronic signature method we have agreed, in writing with your adviser, to accept. Your typed name(s) or agreed electronic signature method, you are making the declarations confirming that you wish to proceed with the instructions in this form.      For a joint Aegon GIA – both registered holder(s) signature(s) are required.  Please complete the form in black ink and email to aegonipsadministration@aegon.co.uk or post to Aegon ISA holder and Aegon GIA primary holder.  Date  Signature (type name or sign here)  X  X  X  X                                                                                                    | <ul> <li>For an Aegon ISA or individual Aegon GIA – one signature is required.<br/>You (the customer(s)) should sign and date this form by typing your full name(s) in the signature box(e below and typing the date in the date box(es) or by using any other electronic signature method we have agreed, in writing with your adviser, to accept. Your typed name(s) or agreed electronic signature method, you are making the declarations a confirming that you wish to proceed with the instructions in this form.</li> <li>For a joint Aegon GIA – both registered holder(s) signature (s) are required.</li> <li>Please complete the form in black ink and email to aegonipsadministration@aegon.co.uk or post to: Aegon GIA point holder and Aegon GIA primary holder.</li> <li>Date</li> <li>Date</li> <li>Signature (type name or sign here)</li> <li>Signature (type name or sign here)</li> <li>X</li> </ul>                                                                                                    | If the sum total of the amount in the product's cash<br>withdrawal instruction in section 2 does not meet the<br>I'm/we're aware that Aegon will sell the largest value                                                                                                    | facility and the amount realised by my/our<br>e amount of the withdrawal I/we have requested,<br>e fund to cover any shortfall.                                                                                                    |
| For a joint Aegon GIA – both registered holder(s) signature(s) are required. Please complete the form in black ink and email to aegonipsadministration@aegon.co.uk or post to Aegon Platform 3, Sunderland SR43 4DP Customer Aegon GIA joint holder (if applicable) Aegon ISA holder and Aegon GIA primary holder. Date Date Date Signature (type name or sign here) Signature (sign name here) X                                                                                                    | <ul> <li>For a joint Aegon GIA – both registered holder(s) signature(s) are required.</li> <li>Please complete the form in black ink and email to aegonipsadministration@aegon.co.uk or post to: <ul> <li>Aegon Platform 3, Sunderland SR43 4DP</li> </ul> </li> <li>Customer <ul> <li>Aegon GIA joint holder (if applicable)</li> <li>Secondary holder</li> <li>Date</li> <li>Date</li> <li>Print name</li> <li>Signature (type name or sign here)</li> <li>Signature (sign name here)</li> </ul> </li> </ul>                                                                                                    | <ul> <li>For an Aegon ISA or individual Aegon GIA – one sig<br/>You (the customer(s)) should sign and date this form<br/>below and typing the date in the date box(es) or by u<br/>have agreed, in writing with your adviser, to accept. Y<br/>method in the signature box will be your signature. W<br/>name(s) in this box or using the agreed electronic sig<br/>confirming that you wish to proceed with the instruct</li> </ul> | gnature is required.<br>by typing your full name(s) in the signature box(es<br>using any other electronic signature method we<br>'our typed name(s) or agreed electronic signature<br>Vhen you sign the form electronically, by typing you<br>nature method, you are making the declarations ar<br>tions in this form. |
| Please complete the form in black ink and email to aegonipsadministration@aegon.co.uk or post to         Aegon Platform 3, Sunderland SR43 4DP         Customer       Aegon GIA joint holder (if applicable)         Aegon ISA holder and Aegon GIA primary holder.       Secondary holder         Date       Date         Print name       Print name         Signature (type name or sign here)       Signature (sign name here)                                                                                                    | Please complete the form in black ink and email to aegonipsadministration@aegon.co.uk or post to:         Aegon Platform 3, Sunderland SR43 4DP         Customer       Aegon GIA joint holder (if applicable)         Aegon ISA holder and Aegon GIA primary holder.       Secondary holder         Date       Date         Print name       Print name         Signature (type name or sign here)       Signature (sign name here)         X       X                                                                                                    | <ul> <li>For a joint Aegon GIA – both registered holder(s) si</li> </ul>                                                                                                    | ignature(s) are required.                                                                                                    |
| Customer     Aegon GIA joint holder (if applicable)       Aegon ISA holder and Aegon GIA primary holder.     Secondary holder       Date     Date       Print name     Print name       Signature (type name or sign here)     Signature (sign name here)       X     X                                                                                                    | Customer     Aegon GIA joint holder (if applicable)       Aegon ISA holder and Aegon GIA primary holder.     Secondary holder       Date     Date       Print name     Print name       Signature (type name or sign here)     Signature (sign name here)                                                                                                    | Please complete the form in black ink and email to a<br>Aegon Platform 3, Sunderland SR43 4DP                                                                                                    | egonipsadministration@aegon.co.uk or post to:                                                                                                    |
| Aegon ISA holder and Aegon GIA primary holder.     Secondary holder       Date     Date       Print name     Print name       Signature (type name or sign here)     Signature (sign name here)       X     X                                                                                                    | Aegon ISA holder and Aegon GIA primary holder. Secondary holder   Date Date   Print name Print name   Signature (type name or sign here) Signature (sign name here)                                                                                                    | Customer                                                                                                    | Aegon GIA joint holder (if applicable)                                                                                                    |
| Date Date Date Print name Signature (type name or sign here) X X X Date Signature (sign name here) X X X                                                                                                    | Date Date Date Print name Signature (type name or sign here) Signature (sign name here) X                                                                                                    | Aegon ISA holder and Aegon GIA primary holder.                                                                                                    | Secondary holder                                                                                                    |
| Signature (type name or sign here)<br>X X X X X X                                                                                                    | Signature (type name or sign here)<br>X X X Signature (sign name here) X X                                                                                                    | Date                                                                                                    | Date                                                                                                    |
| Signature (type name or sign here)     Signature (sign name here)       X     X                                                                                                    | Signature (type name or sign here)<br>Signature (sign name here)<br>X<br>X                                                                                                    |                                                                                                    |                                                                                                    |
| x x x                                                                                                    | x x x                                                                                                    | Signature (type name or sign here)                                                                                                    | Signature (sign name here)                                                                                                    |
|                                                                                                    |                                                                                                    | v v                                                                                                    | v                                                                                                    |
|                                                                                                    |                                                                                                    | × ×                                                                                                    | ×                                                                                                    |
|                                                                                                    |                                                                                                    |                                                                                                    |                                                                                                    |
|                                                                                                    |                                                                                                    |                                                                                                    | AEGO                                                                                                    |
| EG                                                                                                    | AEGO                                                                                                    | is a brand name of Cofunds Limited, registered in England and Wales<br>adenhall Street, London, EC3V 4AB. Cofunds Limited is authorised an<br>r number 194734. © 2024 Aegon UK plc                                                                                                    | No.03965289, registered office: Level 26, The Leadenhall Buildin<br>d regulated by the Financial Conduct Authority. Financial Services                                                                                                    |
| is a brand name of Cofunds Limited, registered in England and Wales No.03965289, registered office: Level 26, The Leadenhall Bud<br>adenhall Street, London, EC3V 4AB, Cofunds Limited is authorised and regulated by the Financial Conduct Authority. Financial Servic                                                                                                    | s a brand name of Cofunds Limited, registered in England and Wales No.03955289, registered office: Level 26, The Leadenhall Buildi<br>idenhall Street, London, EC3V 4AB. Cofunds Limited is authorised and regulated by the Financial Conduct Authority. Financial Services<br>number 194734. © 2024 Aegon UK pic                                                                                                    | - *                                                                                                    |                                                                                                    |

20

#### Sending us the completed form by email

Our email system and the way we deal with data internally is secure. However, we're unable to ensure the security of emails before they reach us so please consider this and do not include any personally sensitive, financial or banking information that hasn't been appropriately secured.

Email the completed form to us at aegonipsadministration@aegon.co.uk

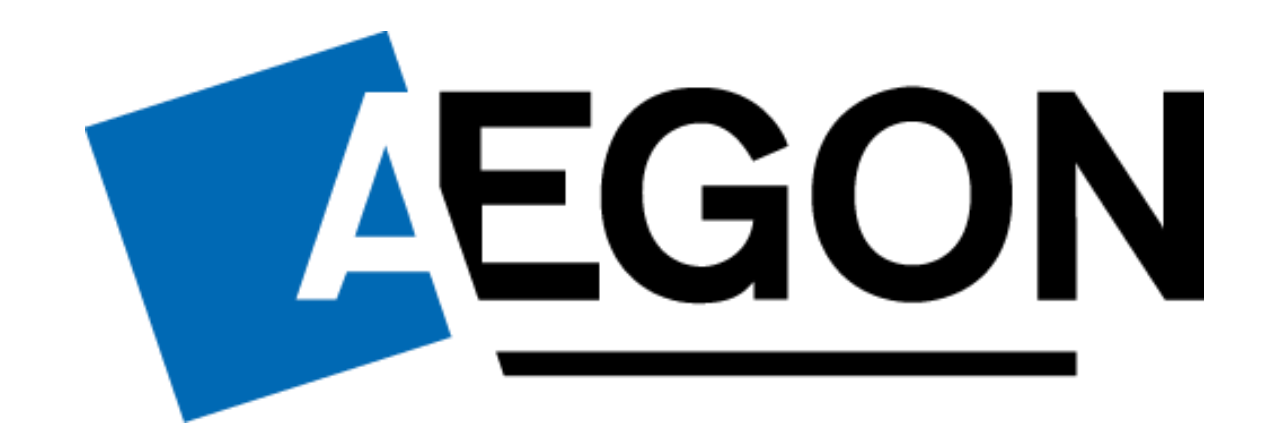

Aegon is a brand name of Cofunds Limited, registered in England and Wales No.03965289, registered office: Level 26, The Leadenhall Building, 122 Leadenhall Street, London, EC3V 4AB. Cofunds Limited is authorised and regulated by the Financial Conduct Authority. Financial Services Register number 194734. © 2024 Aegon UK plc

DIR387197 02/24